## Instruktion för att registrera en rond

- 1. Gå till <u>www.golf.se</u>
- 2. Kicka på knappen Min Golf

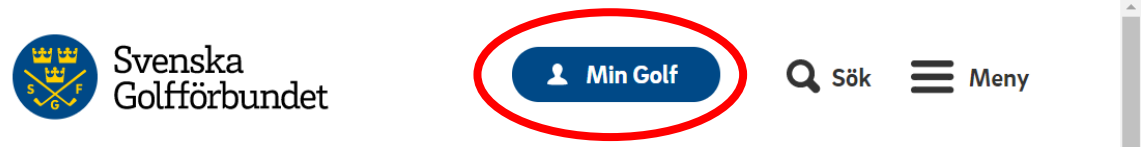

3. Skriv in juniorens Golf-ID och lösenord

| Logga in          |   |
|-------------------|---|
| Golf-ID           |   |
|                   |   |
| Lösenord          |   |
|                   |   |
| Håll mig inloggad |   |
| Logga in          |   |
| Glömt lösenord    | ~ |

(Har ni glömt lösenordet – klicka på Glömt lösenord) (Har ni glömt Golf-ID:t – kontakta Peter Kallin)

4. Klicka på knappen Min handicap

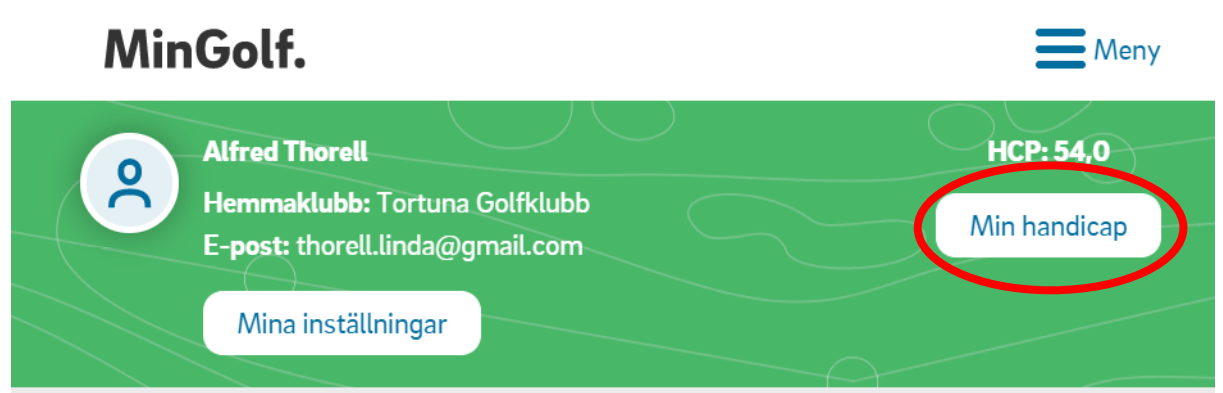

## 5. Klicka på Registrera Rond

| Handicap | Hjälp 🕐                                 |
|----------|-----------------------------------------|
|          | Exakt handicap<br>54,0 * <sup>(1)</sup> |
|          | Registrera Rond                         |
|          | Handicapbevis                           |

6. Fyll in formation om När och Var

| När                                         |                 |
|---------------------------------------------|-----------------|
| Datum och tid                               |                 |
| 2020-05-14 12.00                            |                 |
|                                             |                 |
| Var                                         |                 |
| Svensk klubb 🔘 Utländsk klubb eller manuell |                 |
| Klubb                                       |                 |
| Tortuna Golfklubb                           | ~               |
| Bana                                        |                 |
| Tortuna 18-hålsbana                         | ~               |
| Тее                                         |                 |
| Röd                                         | $\mathbf{\sim}$ |
|                                             |                 |

7. Scrolla ner och bocka för Ange endast total poäng

Ange endast total poäng

8. Fyll information om Rond

9.

| Rond                                                                                                    |                      |   |
|----------------------------------------------------------------------------------------------------|----------------------|---|
| Typ av rond                                                                                                    |                      |   |
| Sällskapsrond                                                                                                    | •                    | ~ |
| Antal spelade hål                                                                                                    |                      |   |
| Annat                                                                                                    | •                    | ~ |
| Start                                                                                                    |                      |   |
| 1 Hål                                                                                                    | •                    | ~ |
| Slut                                                                                                    |                      |   |
| 9 Hål                                                                                                    | •                    | ~ |
| Poäng                                                                                                    |                      |   |
| 18                                                                                                    |                      |   |
|                                                                                                    |                      |   |
| <b>Spelade hål</b> 9 hål<br>Resultat 18 hål                                                                                             | Just. poäng <b>3</b> | 5 |
| lj en markör<br>kan ta Peter Kallin, Susanne Kallin eller Linda Thorell som markör.<br>cka på nästa.<br><b>Välj markör</b><br>O Golfvän |                      |   |
| Linda Thorell                                                                                                    |                      | ~ |
| Ange Golf-ID                                                                                                    |                      |   |
| Ange namn                                                                                                    |                      |   |
| Nästa                                                                                                    |                      |   |
|                                                                                                    |                      |   |

10. Klicka på Spara

| Bekräfta rond                       |                                   |
|-------------------------------------|-----------------------------------|
| Justerat bruttoresultat<br>-        | Poäng<br><b>35</b>                |
| Datum<br><b>2020-05-14 12:00</b>    | Klubb<br><b>Tortuna Golfklubb</b> |
| Bana<br><b>Tortuna 18-hålsbana</b>  |                                   |
| Ändringstyp<br><b>Sällskapsrond</b> | Markör<br><b>Linda Thorell</b>    |
|                                     | Spara                             |
|                                     | Tillbaka                          |
|                                     | Avbryt                            |
|                                     |                                   |